Scannen mit dem Handy: iOS:

Schritt 1: Man öffnet die App "Notizen".

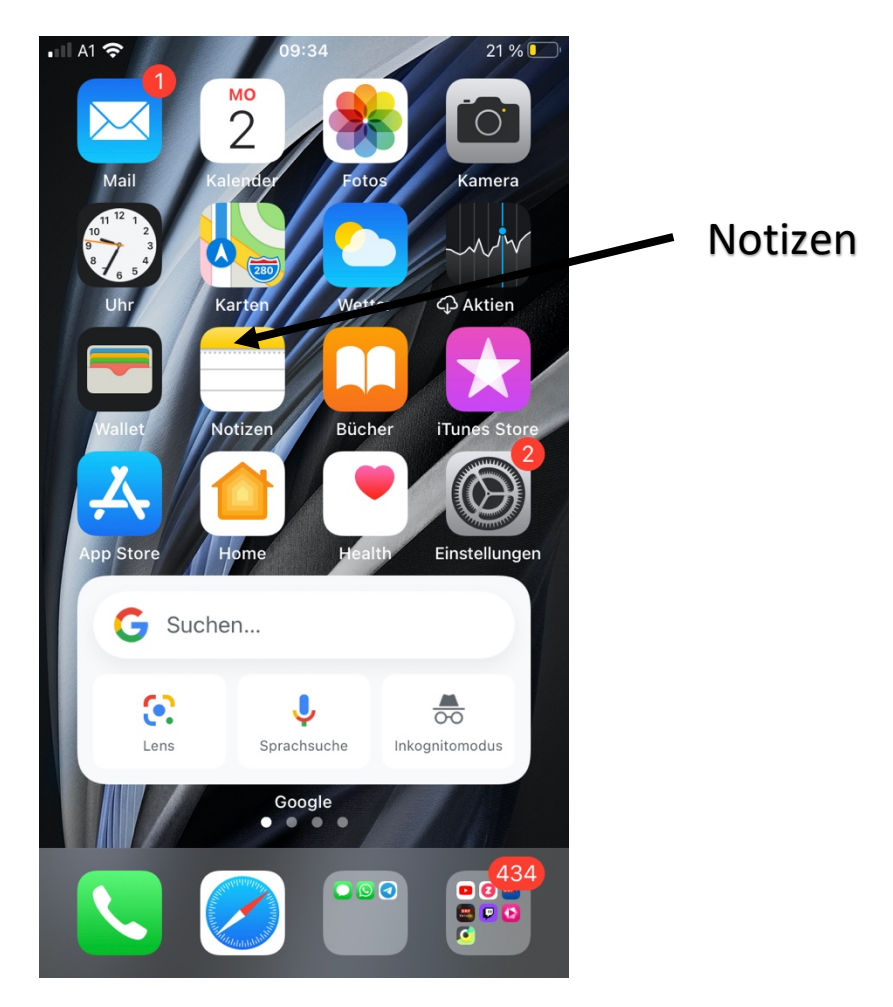

Schritt 2: Man öffnet eine neue Notiz.

| ul A1 奈     | 09:39                     | 20 % 💽                                                                                                    |           |          |
|-------------|---------------------------|----------------------------------------------------------------------------------------------------|-----------|----------|
| Notize      | n                         |                                                                                                    |           |          |
| Q Suchen    |                           |                                                                                                    |           |          |
| -17.11.2010 | -                         | The second second secon |           |          |
| 09:27 22:0  | 5<br>2013                 |                                                                                                    |           |          |
| 21.08.20 Ke | ein zusätzlicher Text     |                                                                                                    |           |          |
| 08.08.20 3  | 602<br>mer Sieg kommi fas | <del></del>                                                                                                    |           |          |
| 15.07.20 25 | 5.12.2044                 |                                                                                                    |           |          |
| 11.06.20 Ke | ein zusätzlicher Text     |                                                                                                    |           |          |
| 16.05.20 A  | nja seelos                |                                                                                                    |           |          |
| 13.04.20 Ke | ein zusätzlicher Text     |                                                                                                    |           |          |
|             | 22 Notizen                |                                                                                                    |           |          |
|             |                           |                                                                                                    |           |          |
|             |                           |                                                                                                    |           |          |
|             |                           | öffne                                                                                                    | n einer r | neuen No |

Schritt 3: Man wählt die Funktion "scannen" aus.

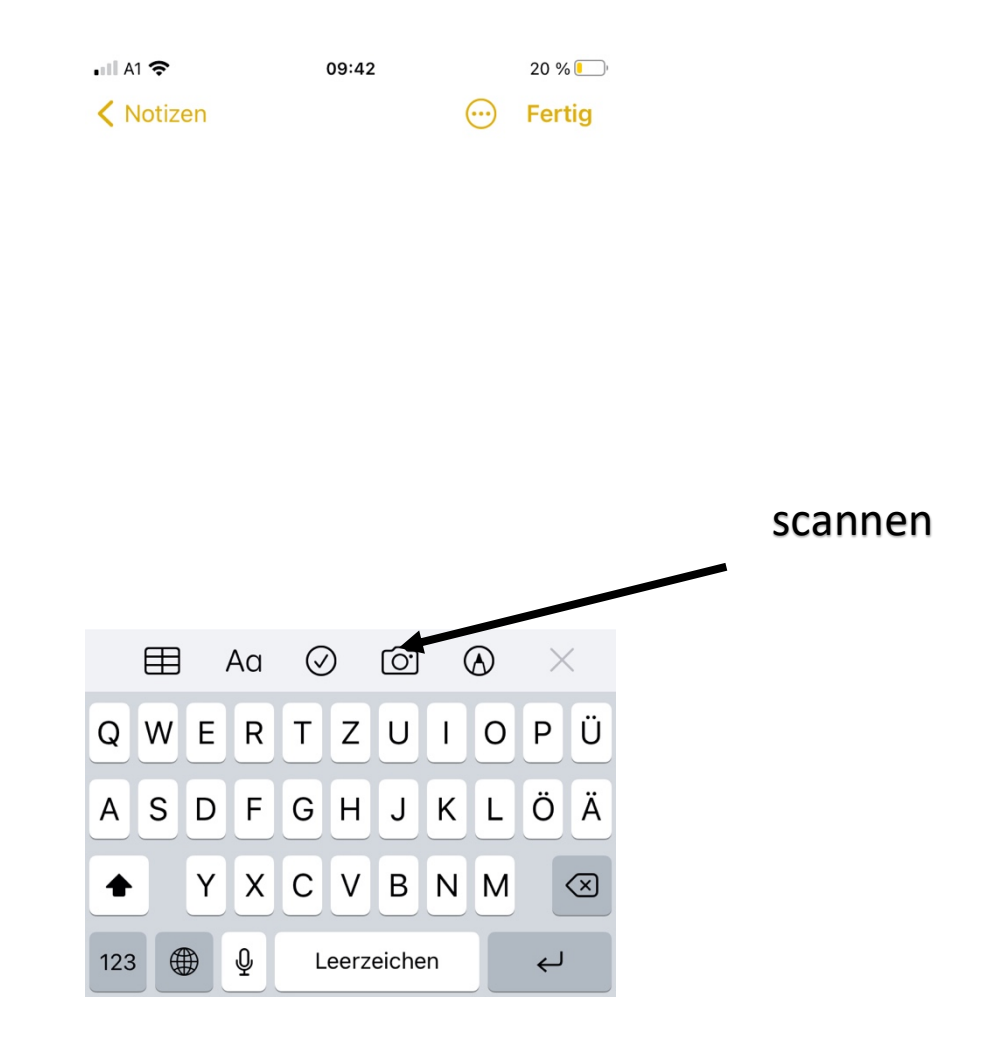

Wenn man auf dieses Icon drückt öffnet sich ein Menü. In diesem wählt man "Dokumente scannen".

Schritt 4: Man schießt nun ein Foto von der Hausübung.

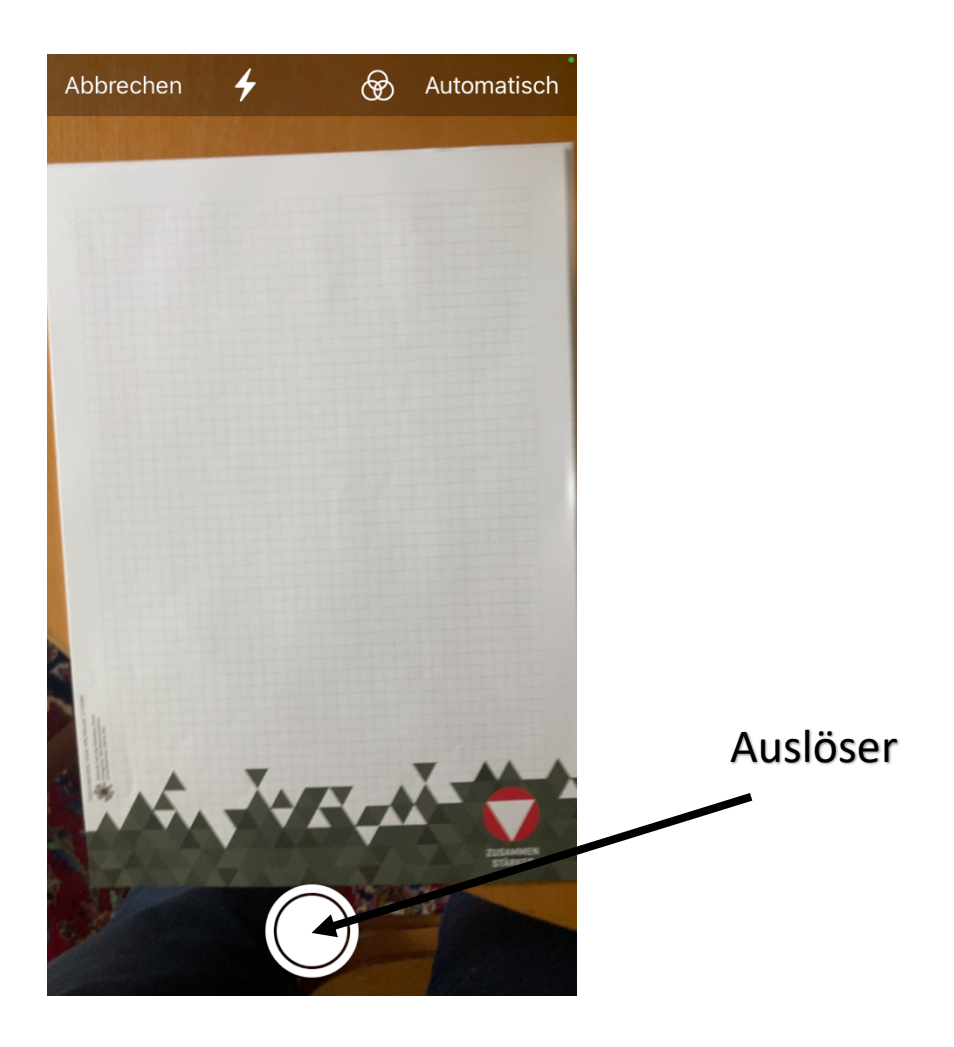

Schritt 5:

Nachdem man die Hausübung fotografiert hat, kann man auswählen, ob man den Vorgang wiederholt oder man drückt "Scan behalten". Außerdem kann man das Bild anpassen, wenn man will. Nachdem man das Bild bestätigt hat, kann man weitere machen, oder durch das drücken von "Sichern" fortfahren.

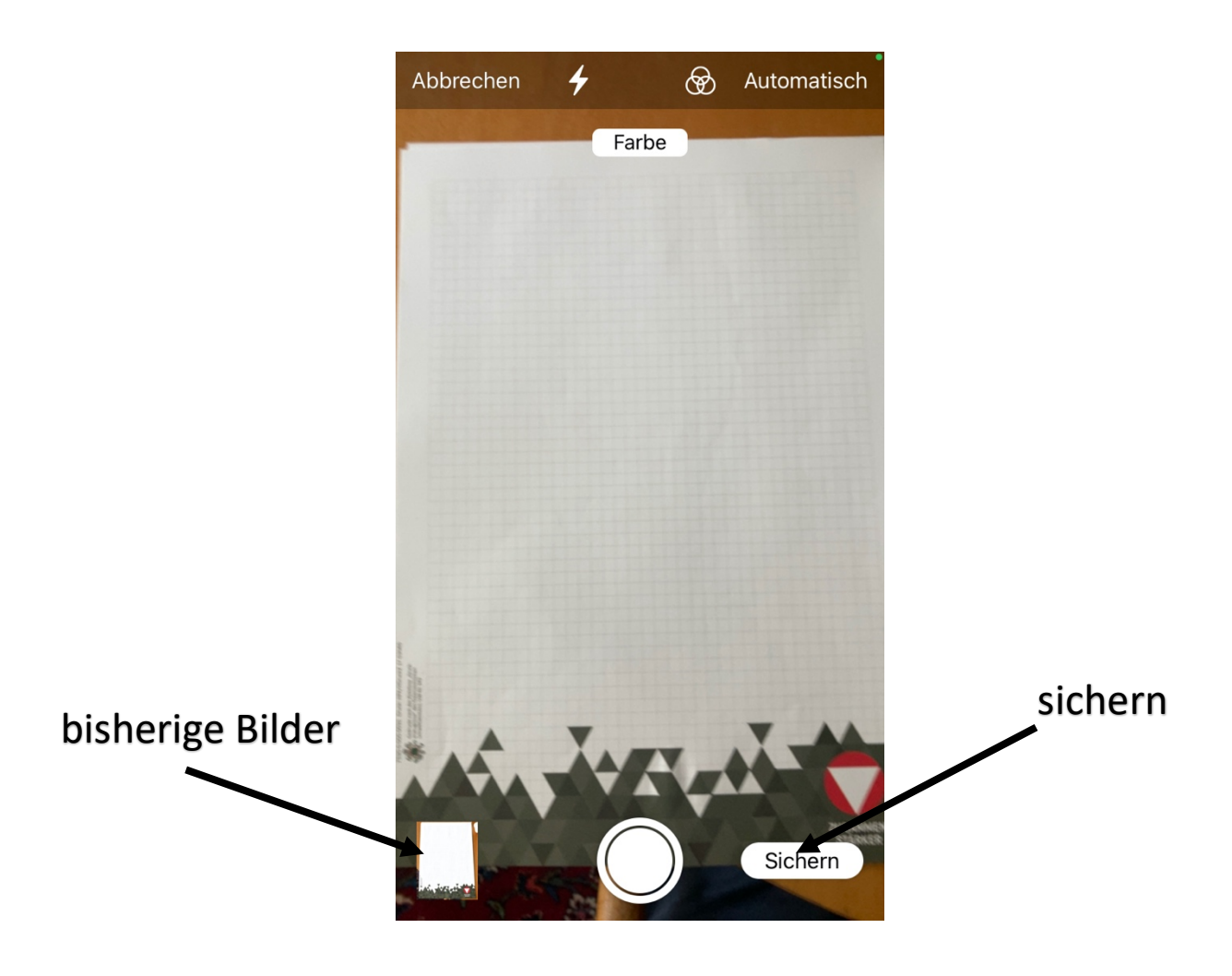

Schritt 6:

Durch das drücken von "Sichern" kehrt man wieder in die Datei zurück. Wenn nun auf die Datei drückt, kann man den Namen ändern, noch Seiten hinzufügen, oder die Datei auch teilen.

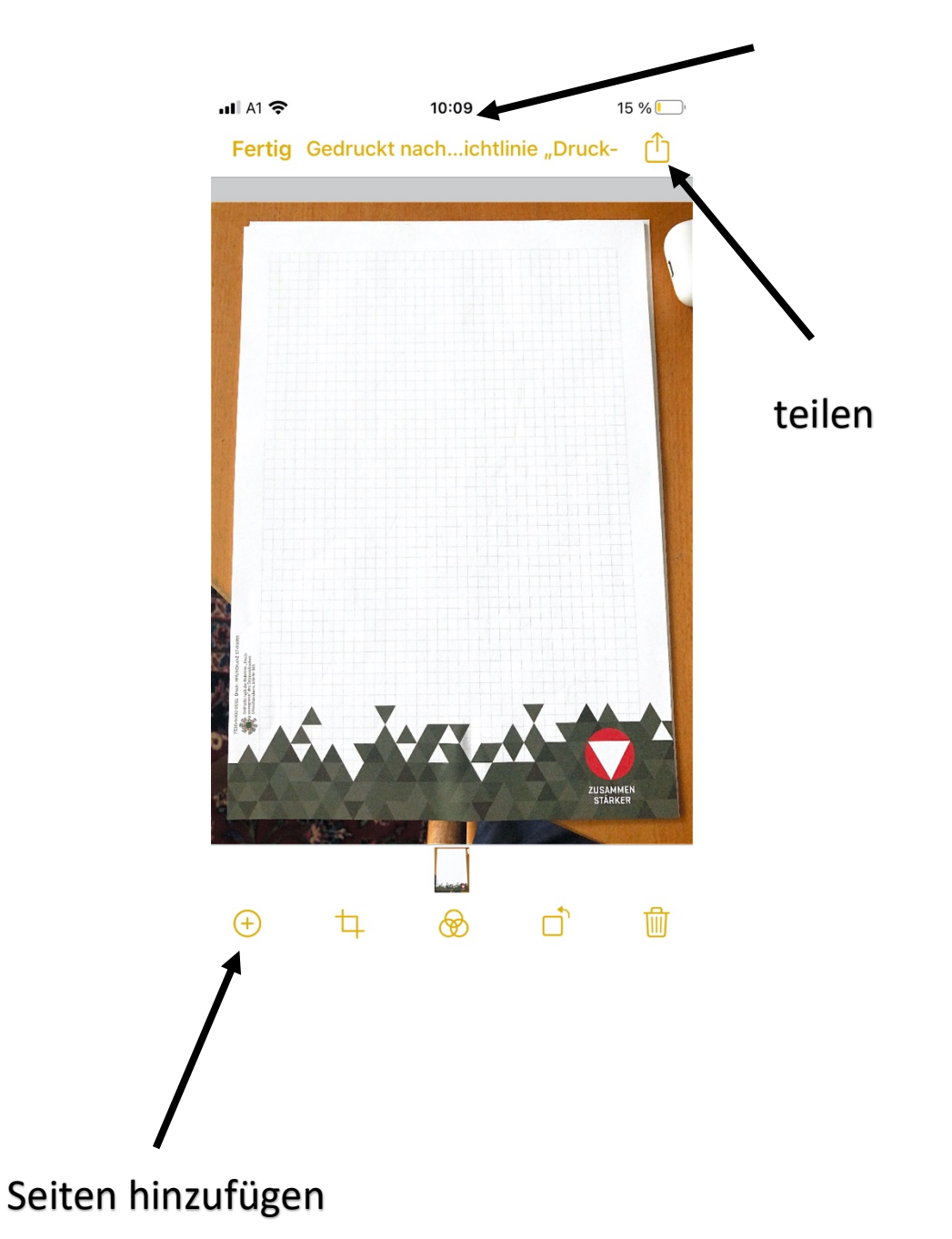

ändern des Namens der Datei

Diese Anleitung basiert auf das Betriebssystem iOS 14.0. Die App "Notizen" ist im Normalfall vorinstalliert.

Android:

Schritt 1:

Man öffnet die App "Adope Scan", welche man aus dem Google Play Store kostenlos downloaden kann. Nachdem man die App geöffnet hat, wählt man die Einstellung Dokument aus, und fokussiert die Kamera auf die Hausübung.

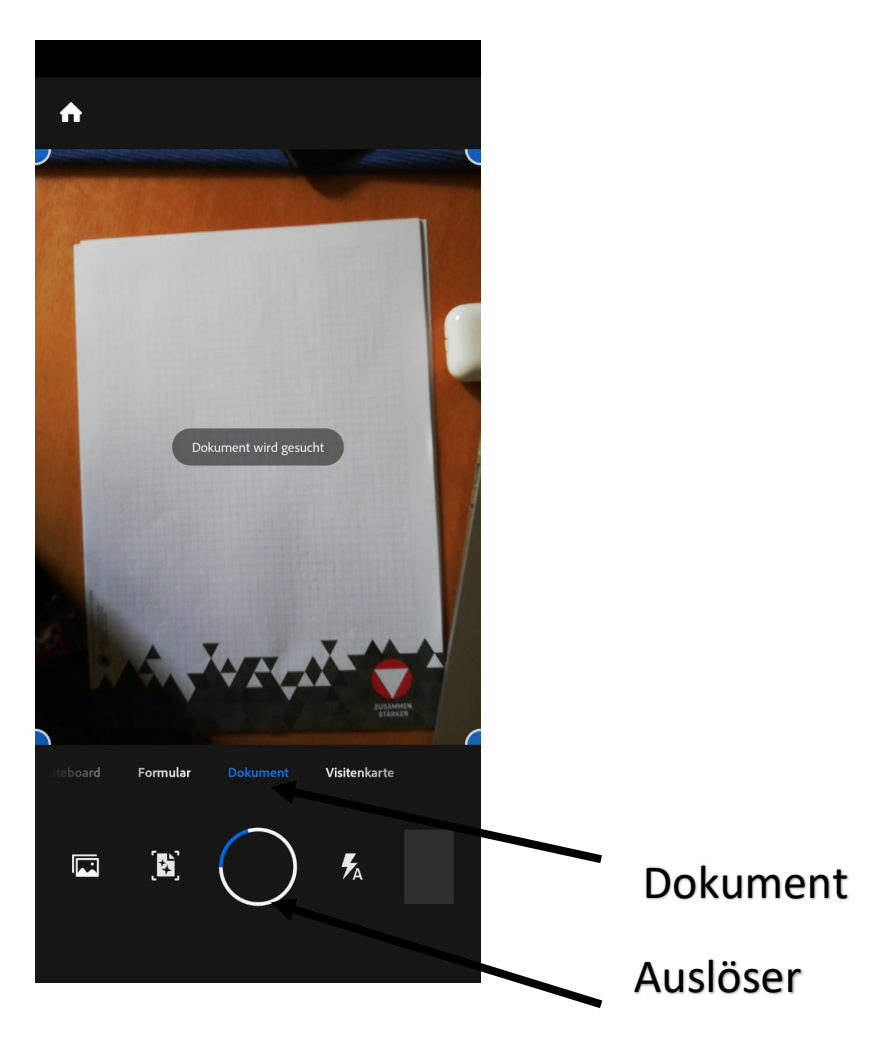

Schritt 2: Nachdem man die Datei fotografiert hat, kann man eine weitere Fotografie machen.

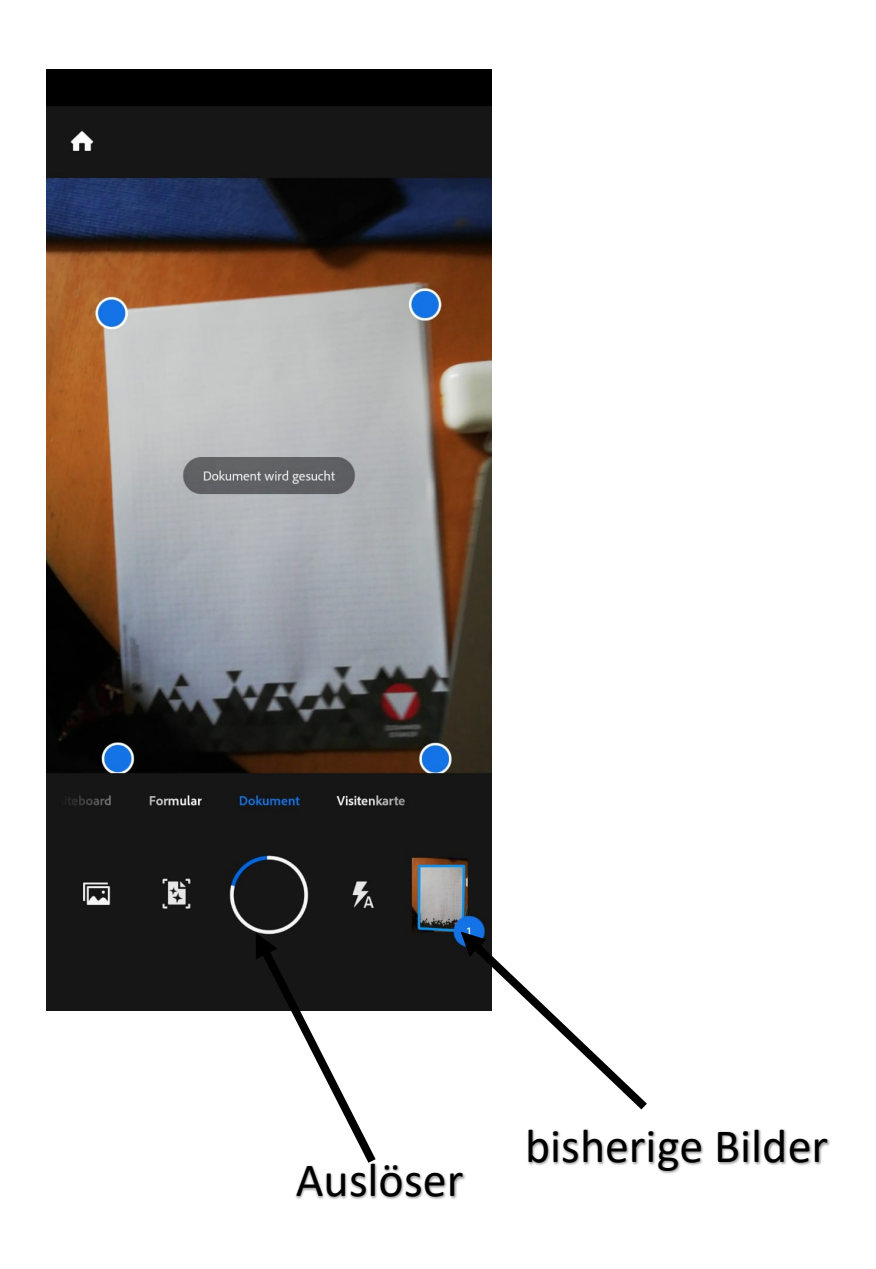

Schritt 3:

Nachdem man alle Fotografien gemacht hat, drückt man auf den Button, mit den bisherigen Bildern. In diesem Menü (siehe unten) kann man noch verschieden Einstellungen vornehmen. In diesem Menü kann man den Namen ändern und auch die PDF-Datei speichern.

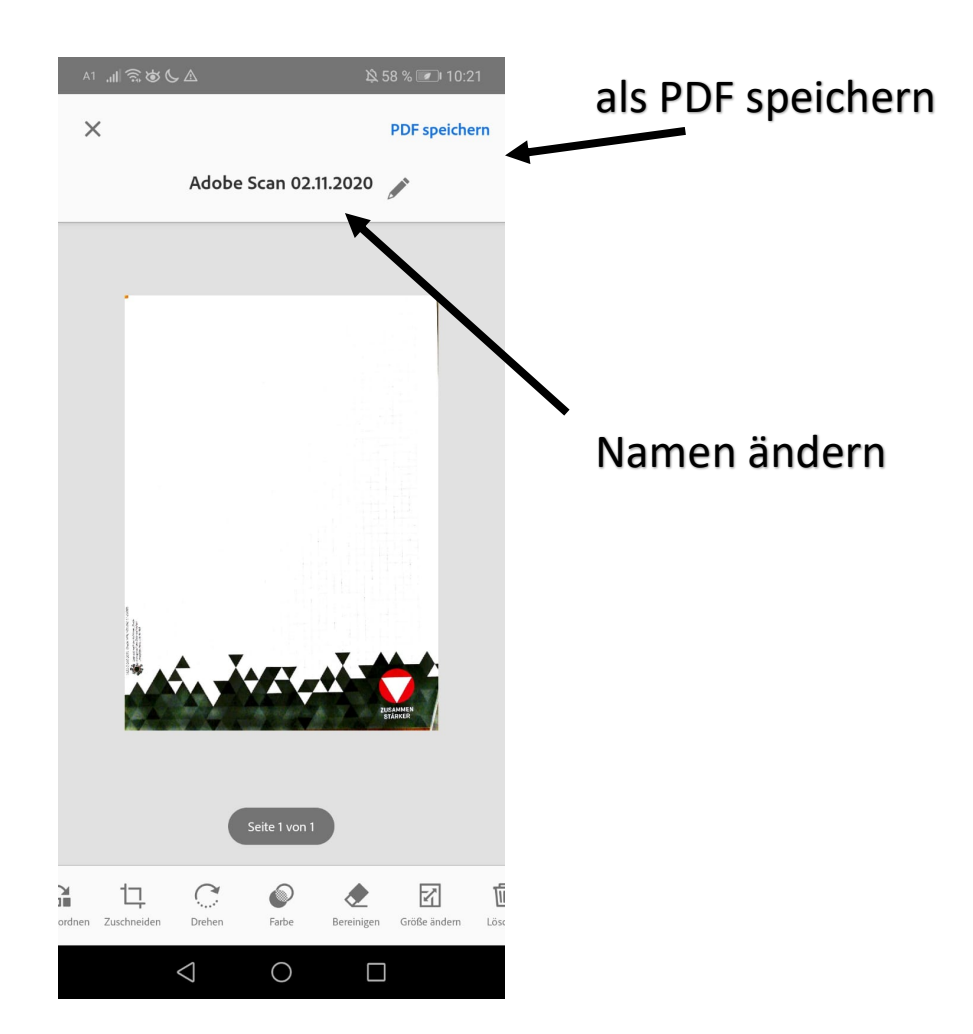

Schritt 4:

Wenn man die Datei speichert kommt man in folgendes Menü. In diesem wählt man den Punkt "freigeben".

| A1 🗟 🕲 📞 🛆                                    | 爲 57 % 💌                               | 10:23       |           |
|-----------------------------------------------|----------------------------------------|-------------|-----------|
| ≡ Adobe Scan                                  | Q                                      | 0<br>0<br>0 | fraigaban |
| Adobe Scan 02.11.2020<br>Vor einigen Minuten  |                                        |             | ITelgeben |
|                                               | < Freigeben                            |             |           |
|                                               | 👃 In Acrobat öffr                      | nen         |           |
|                                               | F Kommentar                            |             |           |
| 4                                             | Mehr                                   |             |           |
| Scannen Sie                                   | e weiter                               |             |           |
| Starten Sie einen neue<br>Kamera oder von imj | en Scan von Ihrer<br>portierten Fotos. |             |           |
| 1 0                                           |                                        |             |           |
|                                               |                                        |             |           |

Schritt 5:

Nachdem man dies getan hat, kann man durch auswählen des Punkts "Eine Kopie freigeben". Anschließend wählt man Microsoft Teams aus, um die Datei zu teilen.

| A1                                                                                                    | 段 56 % <b>☞</b> 10:24                                                      |                        |
|----------------------------------------------------------------------------------------------------|----------------------------------------------------------------------------|------------------------|
| ≡ Adobe Scan                                                                                                    | Q :                                                                        |                        |
| Adobe Scan 02.11.2020<br>Vor einigen Minuten                                                                                      |                                                                            |                        |
|                                                                                                    | < Freigeben                                                                |                        |
|                                                                                                    | 👃 In Acrobat öffnen                                                        |                        |
|                                                                                                    | 두 Kommentar                                                                |                        |
|                                                                                                    | Mehr                                                                       |                        |
| Wenn Sie Link freigeben oder E-M<br>Link freizugeben, kann jeder mit o<br>Verfolgen Sie Ansichten und hebe<br>Acrobat online auf. | ail verwenden, um einen<br>lem Link es anzeigen.<br>n Sie die Freigabe mit | "Eine Kopie freigeben" |
|                                                                                                    |                                                                            |                        |
| E-IVIdit                                                                                                    |                                                                            |                        |
| Cine Kopie freigeben                                                                                                    |                                                                            |                        |
|                                                                                                    |                                                                            |                        |

Das ist die Erklärung für das Erstellen einer PDF-Datei anhand von "Adope Scan".

Am besten funktioniert das Scannen natürlich mit einem Scanner, wenn dieser Verfügbar ist. Bei HP Scannern und Druckern mit der Funktion des Scannens eignet sich die App "HP Smart" am besten. Diese ist im Microsoft Store und im Apple App Store kostenlos zum Download verfügbar. Bei anderen Marken sind mir keine Informationen bekannt.